## **CREATING YOUR PROFILE PAGE**

- **1.** Visit <u>australianfundraising.com.au</u>. It is easiest on a desktop computer, but can also be done on a mobile.
- 2. Click onto School Run 4 Fun Login Logo showing Monty the MonSTAR. If using a mobile device, you may need to scroll down a little to see the Logo.

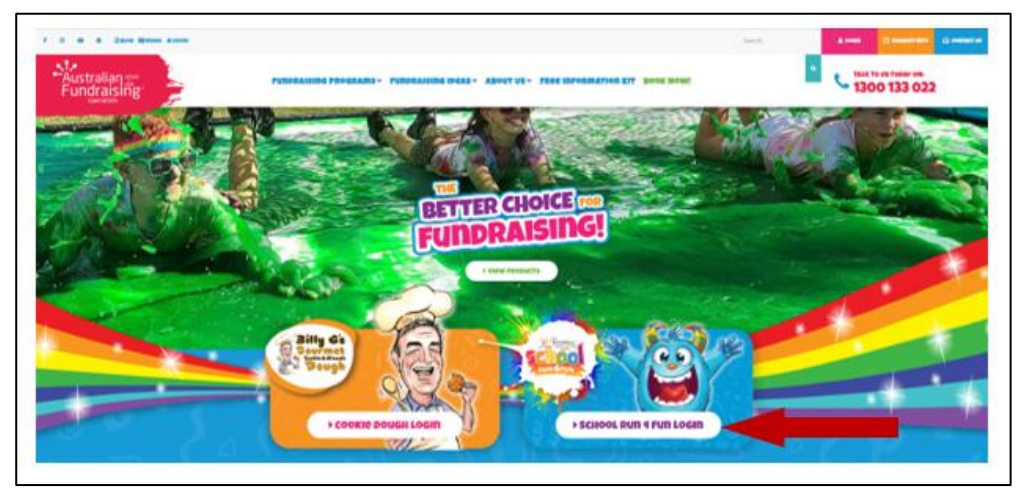

**3.** Click Register Button to create a log in. Log ins created from the previous years will now be invalid. A new log in will be required.

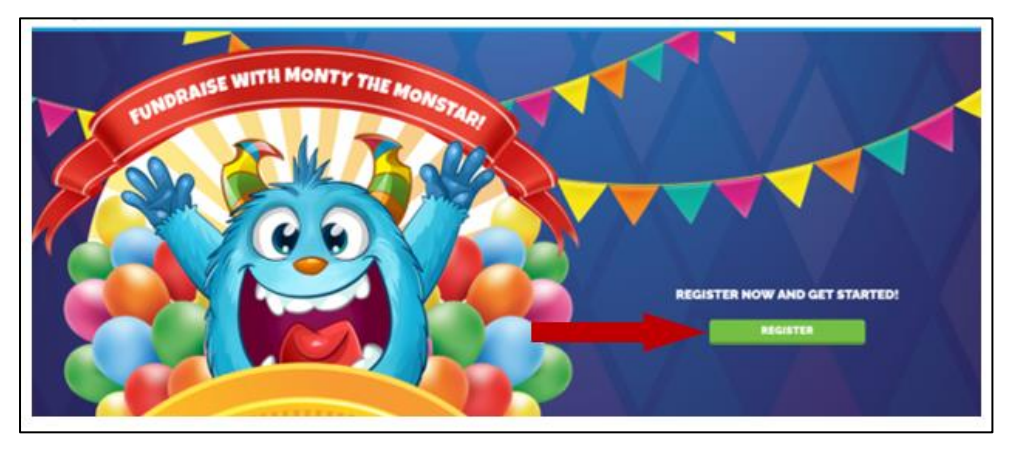

4. Complete the Parent or Guardian information to create a log

in. Tick and Agree to the My profile Page & Go Fundraise Terms and Conditions. **Click** Register. This will create a log in for the fundraiser.

5. Create a profile for your child. When searching for the group name, type at least 4-5 letters

| SIGN UP W              |                                |
|------------------------|--------------------------------|
|                        | - OR                           |
| Signup                 | o with email                   |
| Parent's First Name    | Parent's Last Name             |
| Parent's Email Address | Confirm Parent's Email Address |
| Password               | Confirm Password               |

for the group to pop up for selection. Many groups will have with similar names. The suburb/state will be visible to help you choose the correct group. **Select** your child's class or, if no classes listed, please choose all classes.

| Create a profile page for your child |                |  |
|--------------------------------------|----------------|--|
| Sample First Name                    | Sample Surname |  |
| Australian Fundraising               | - IA           |  |

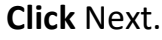

6. Create a Goal! Select a goal amount you would like to aim for.

Click Create Page.

7. Page Created! Start customising your profile with your avatar, bio and achieving online badges! Don't forget to share your profile with friends and family via email, text message or social media.

| Set your fundraising goal |         |             |
|---------------------------|---------|-------------|
| \$10                      | \$20    | \$30        |
| \$50                      | \$75    | \$100       |
| \$150                     | \$200   | \$300       |
| \$600                     | \$1,000 | \$1,500     |
| GOAL AMOUNT               | r \$    | CREATE PAGE |

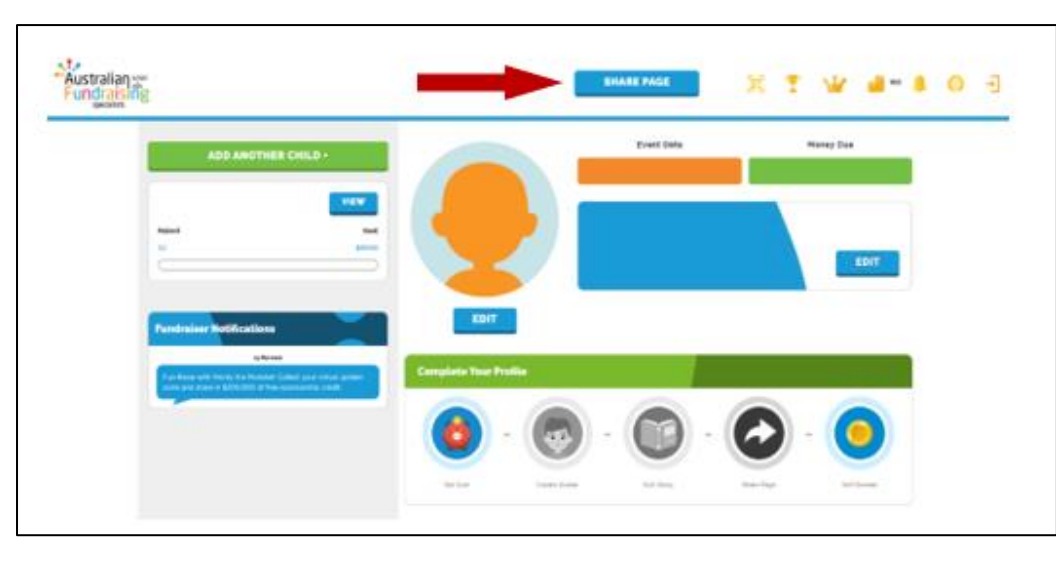

8. Create Additional Profile Pages! If you have more than one child, you can create additional pages within the same log in. Click the Green Add Another Child button is using a desktop

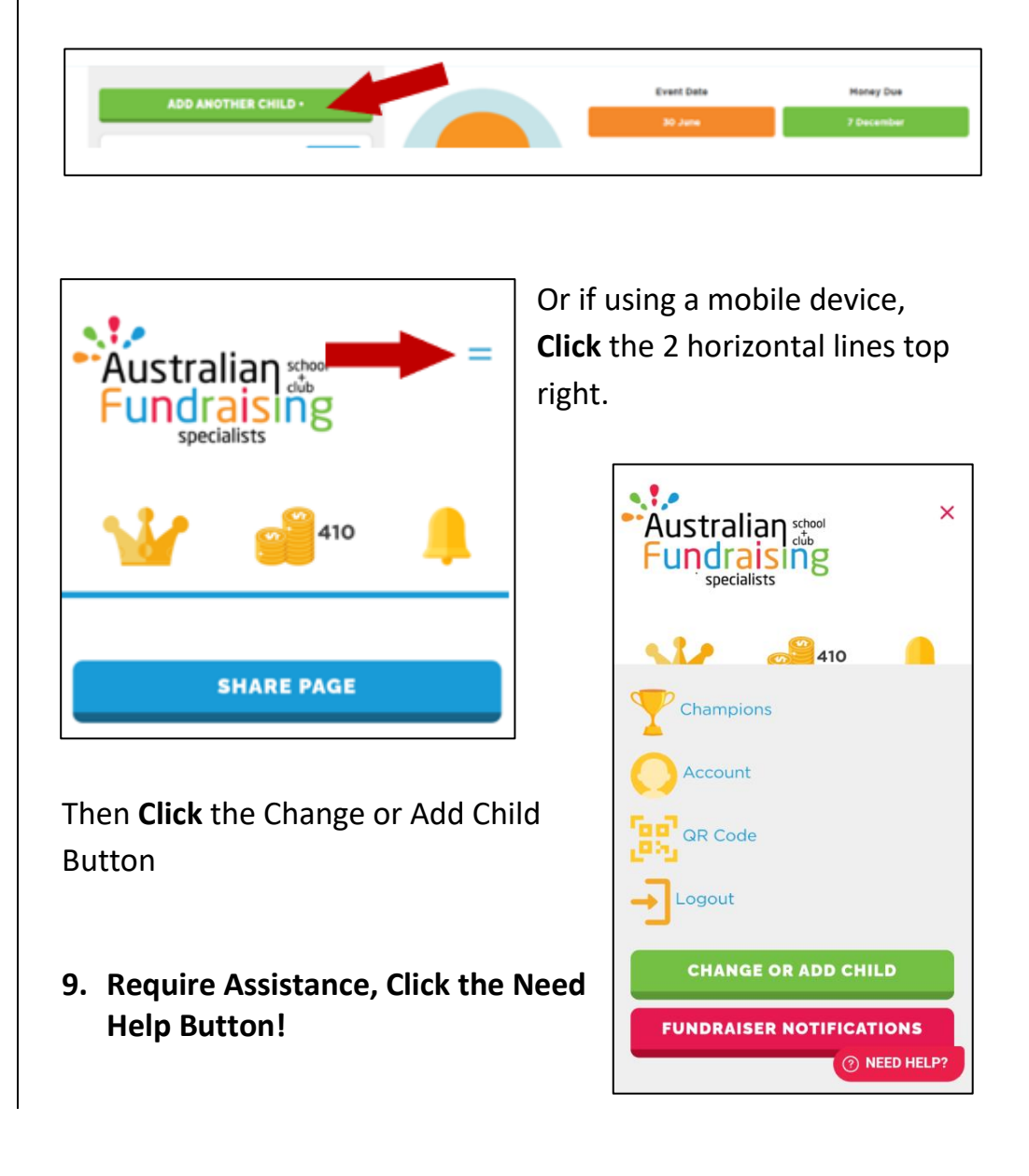